#### **Models covered**

UD-505, NT-505

#### Supported operating systems

Windows 7 (32/64-bit) Windows 8 (32/64-bit) Windows 8.1 (32/64-bit) Windows 10 (32/64-bit) As of March, 2018

#### NOTE

In this manual, we refer to both the UD-505 and the NT-505 as "the unit".

#### Checking the firmware version

#### **1** Turn the unit on.

**2** Press the MENU button to open the menu screen.

# **3** Turn the input selection (INPUT or SOURCE) knob to show the firmware version (Version info).

Display example

 $\begin{array}{l} \stackrel{\text{\tiny MENU}}{\longrightarrow} \text{ Version info} \\ \Rightarrow \text{ SYSTEM} \qquad 1.01 \end{array}$ 

The number shown to the right of "SYSTEM" is the firmware version.

#### **Update procedures**

A micro-USB cable is necessary to update the firmware. Use a commercially-available cable.

Set the unit's POWER switch to OFF, and follow the procedures below. Do not connect the unit to the computer until instructed to do so.

#### NOTE

The screens used in these instructions are from Windows 7.

#### **1** Uncompress the downloaded file.

The following files will appear.

- Win\_DFU\_driver.exe
- NTUD505\_updater\_xxxx.exe ("xxxx" is the firmware version.)

## 2 Double-click Win\_DFU\_driver.exe, and press the Enter key.

| C:\Windows\system32\cmd.exe                          |     |
|------------------------------------------------------|-----|
| * DFU driver for "Windows? 32bit" will be installed. | A E |
| Press any key to continue                            |     |

#### NOTE

If a "User Account Control" pop-up message appears during installation, click "Yes".

# **3** When the Device Driver Installation Wizard appears, click "Next".

| Device Driver Installation Wizard | d                                                                                                    |
|-----------------------------------|----------------------------------------------------------------------------------------------------|
|                                   | Welcome to the Device Driver<br>Installation Wizard!<br>This wizard helps you install the software drivers that some<br>computers devices need in order to work. |
|                                   | < Back Next > Cancel                                                                                                    |

Microsoft and Windows are either registered trademarks or trademarks of Microsoft Corporation in the United States and/or other countries.

Other company names and product names in this document are the trademarks or registered trademarks of their respective owners.

# TEAC

#### 4 Click "Finish".

| Device Driver Installation Wizard |                                                                   |                                                         |  |
|-----------------------------------|-------------------------------------------------------------------|---------------------------------------------------------|--|
|                                   | Completing the Device Driver<br>Installation Wizard               |                                                         |  |
|                                   | The drivers were successfully in                                  | stalled on this computer.                               |  |
|                                   | You can now connect your dev<br>came with instructions, please re | ice to this computer. If your device<br>ead them first. |  |
|                                   | Driver Name                                                       | Status                                                  |  |
|                                   | STMicroelectronics (ST                                            | Ready to use                                            |  |
|                                   | < <u>B</u> ack                                                    | Finish Cancel                                           |  |

5 While pressing the input selection (INPUT or SOURCE) knob, set the unit's POWER switch to ON.

| MENU                        |  |
|-----------------------------|--|
| F/W UPDATE<br>ARE YOU SURE? |  |
|                             |  |

**6** When "F/W UPDATE" appears, press the input selection (INPUT or SOURCE) knob.

#### UPDATE F/W !!

Don't power off !

If the screen shown above does not appear, set the unit's POWER switch to OFF, and repeat step 5.

#### 7 Use a USB cable to connect the computer to the USB Micro-B maintenance port on the back of the unit.

Refer to the unit's operation manual for the location of the maintenance port.

## 8 Double-click NTUD505\_updater\_xxxx.exe, and press the Enter key.

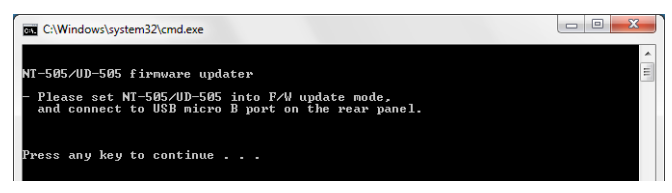

#### NOTE

The following screen will appear if the unit is not recognized by the computer. Click the  $\times$  at the top right of the window to close it.

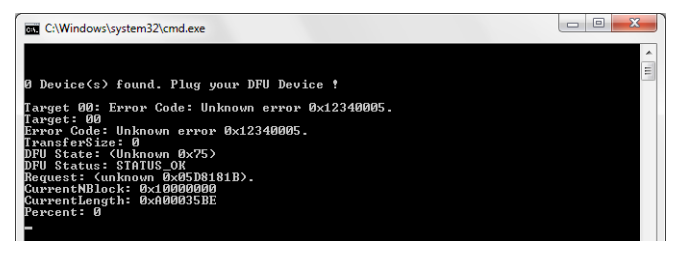

Check the connection between the computer and the unit, and double-click NTUD505\_updater\_xxxx.exe.

- Cables designed only for charging cannot be used for firmware updates. Use a USB cable.
- Connecting to a different USB port on the computer might allow it to recognize the unit.

# **9** When "Update is completed." appears, press the Enter key to close the window.

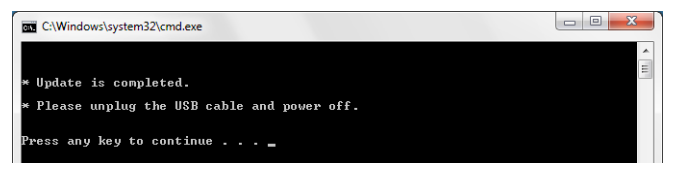

#### **10** Set the unit's POWER switch to its OFF position.

Follow the procedures in "Checking the firmware version" on the previous page and check the firmware version.